## ภาคผนวก ก คู่มือการติดตั้งโปรแกรม

การติดตั้งโปรแกรมห้องเรียนเสมือนวิชาการเขียนโปรแกรมเบื้องต้น สำหรับระดับ มัธยมศึกษาตอนปลายนี้ แบ่งออกเป็น 3 ขั้นตอน ดังนี้

- คัดลอกไฟล์โปรแกรม รูปภาพ ทั้งหมด Folder VCP จากแผ่นซีดีลงที่เครื่องแม่ข่าย คอมพิวเตอร์
- ลงโปรแกรม Personal Web Server (PWS) ในเครื่อง Web Server ที่ใช้ NT ตามขั้นตอนของ การลง PWS
- ทำการติดตั้ง ODBC เพื่อทำการติดต่อกับฐานข้อมูลของนักเรียนและใช้เก็บตัวเลือกการตอบ จากแบบทดสอบก่อนเรียน และ หลังเรียน และถ้ามีการประมวลผล คอมพิวเตอร์จะประมวลผล ที่เครื่องกอมพิวเตอร์แม่ข่าย แล้วส่งผลลัพธ์มาแสดงที่เครื่องของผู้ใช้งาน มีวิธีการติดตั้งดังนี้

3.1 คลิก start / setting / control panel

3.2 คลิก icon โปรแกรม ODBC Data Source

3.3 เลือก Menu System DSN จะปรากฏหน้าต่างดังนี้

| Name   | Driver                                                                                                    | Add                                    |
|--------|----------------------------------------------------------------------------------------------------|----------------------------------------|
| Unit   | Microsoft Access Driver (*.mdb)                                                                                                    |                                        |
| Unit10 | Microsoft Access Driver (".mdb]                                                                                                    | Bemove                                 |
| Unit11 | Microsoft Access Driver (*.mdb)                                                                                                    |                                        |
| Unit12 | Microsoft Access Driver (".mdb)                                                                                                    | Configure                              |
| Unit13 | Microsoft Access Driver (*.mdb)                                                                                                    |                                        |
| Unit14 | Microsoft Access Driver (".mdb)                                                                                                    |                                        |
| Unit15 | Microsoft Access Driver (*.mdb)                                                                                                    |                                        |
| Unit16 | Microsoft Access Driver (".mdb)                                                                                                    |                                        |
| Unit17 | Microsoft Access Driver (*.mdb)                                                                                                    |                                        |
| unit18 | Microsoft Access Driver (".mdb)                                                                                                    |                                        |
| Unit2  | Microsoft Access Driver (*.mdb)                                                                                                    |                                        |
| 5      | An ODBC System data source stores information about<br>the indicated data provider. A System data source is v<br>on this machine, including NT services. | how to connect i<br>sible to all users |

รูป ก.1 แสดง ODBC Data Source Administrator

3.4 จากรูป ก.1 ให้คลิกที่รายการ Add จะปรากฏหน้าต่างดังรูป

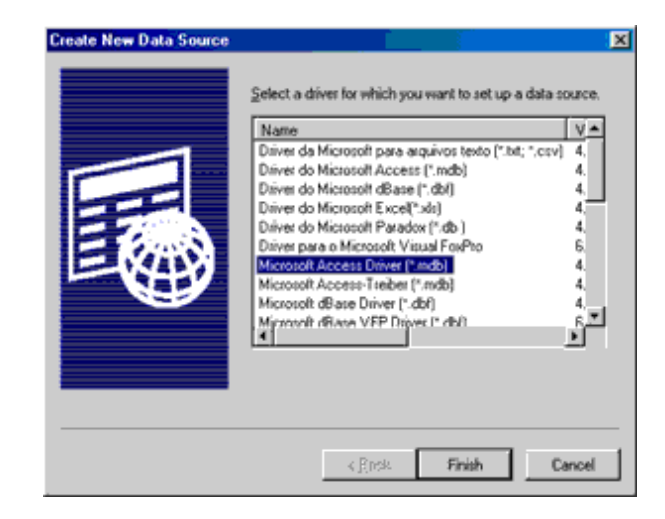

รูป ก.2 แสดงการเลือกชื่อของแหล่ง Data Source

3.5 จากรูป ก.2 ให้เลือกที่ Name = Microsoft Access Driver.mdb แล้วกดปุ่ม Finish จะปรากฏหน้าต่าง ดังนี้

| ODBC Microsoft Access Setup                 | 1×        |
|---------------------------------------------|-----------|
| Data Source Name: unit01                    | ОК        |
| Description:                                | Cancel    |
| Database                                    |           |
| Database:                                   | Help      |
| Select <u>Ereate</u> <u>Erepair</u> Compact | Advanced  |
| System Database                             |           |
|                                             |           |
| C Database:                                 |           |
| Sentem Districtione                         |           |
|                                             | Qptions>> |
| GETERS TRECIED, REGULARY INT SETVICES.      |           |
| OK Cancel épsiy                             | Help      |

รูป ก.3 แสดงการติดตั้ง ODBC Microsoft Access

- 3.6 จากรูป ก.3 ให้คลิกที่ในช่อง Data Source Name แล้วให้ตั้งชื่อให้ตรงกับหน่วยการเรียนรู้
  - เช่น หน่วยการเรียนรู้ที่ 1 ให้ใช้ชื่อ Unitl หน่วยการเรียนรู้ที่ 2 ให้ใช้ชื่อ Unit2 เป็นต้น หลังจากนั้นให้เลือก Select จะปรากฎหน้าต่าง คังนี้

| Select Database                               |                           | <u>×</u> |
|-----------------------------------------------|---------------------------|----------|
| Database Name                                 | Directories:              | ОК       |
| unit1.mdb                                     | c \inetpub\www.root\unit1 | Cancel   |
|                                               | C Instpub                 | Help     |
| ¥                                             | v                         |          |
| List Files of Type:<br>Access Databases (*.m. | Drives:                   | Network  |

รูป ก.4 แสดงการเลือก File Database

- 3.7 จากรูป ก.4 ให้เลือก File Database ตามขั้นตอนดังนี้
  - เลือก drive : ที่เก็บ Database ไว้ เช่น C หรือ D
  - ไปที่ Directories ที่เก็บ File Database ของแต่ละหน่วยการเรียนรู้ เช่น

C:\inetput/wwwroot/unit1/unit1.mdb แล้วกดปุ่ม OK ก็เป็นอัน เสร็จขั้นตอนการติดตั้ง ODBC ในส่วนของขั้นตอนแรก

- 3.8 ให้ทำการ ติดตั้ง ODBC ให้ครบทุกหน่วยการเรียนรู้ คือ ตั้งแต่ unit1- unit18 จะปรากฏ ดังรูป ก.5
- 3.9 เมื่อทำครบทุกหน่วยการเรียนรู้แล้ว ให้ติดตั้ง ODBC ของฐานข้อมูลนักเรียน ดังนี้
  - จากรูป ก.3 ให้คลิกที่ช่อง Data Source Name แล้วพิมพ์ชื่อเป็น student
  - เลือก Select จะปรากฏหน้าต่างดังรูป ก.4
  - เลือก drive : ที่เกีบ Database ไว้ เช่น C หรือ D
  - ไปที่ Directories ที่เก็บ File Database ของฐานข้อมูลนักเรียน เช่น

C:\inetput/wwwroot/vcp/student.mdb แล้วกคปุ่ม OK ก็เป็นอันเสร็จขั้นตอนการ ติดตั้ง ODBC ของฐานข้อมูลนักเรียน

3.10 คลิก OK ก็เป็นการจบขั้นตอนการติดตั้ง ODBC ทั้งหมด

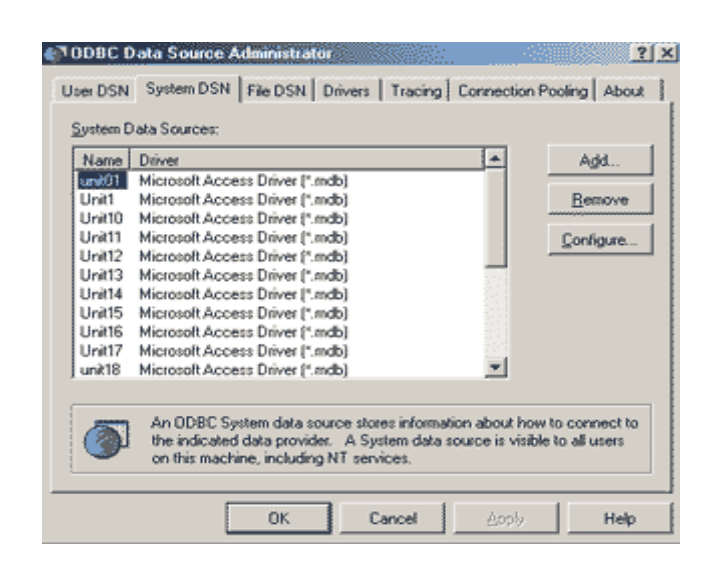

รูป ก.5 แสดงการติดตั้ง ODBC เมื่อครบทุกหน่วยการเรียนรู้